# Transfer of Smartphone contacts to Gigaset DECT handsets

Gigaset Communications GmbH CP HS HC 10-2015

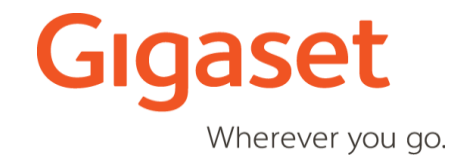

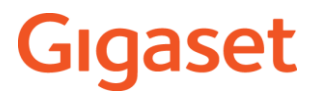

## Transfer of Smartphone telephone numbers to Gigaset DECT handsets

As of version 1.1.1 of Gigaset ContactsPush App all telephone numbers of a single contact can be transferred to Gigaset DECT phones.

Smartphone contacts can contain different telephone numbers that are marked with following attributes:

Android (mobile, home, work, work fax, home fax, pager, other, callback, custom) iOS (home, work, iPhone, mobile, work fax, home fax, pager, other)

Gigaset ContactsPush App identifies these attributes and transfers telephone numbers to Gigaset DECT handsets as follows:

| home   | > | Phone (Home):   |
|--------|---|-----------------|
| work   | > | Phone (Office): |
| mobile | > | Phone (Mobile): |

Telephone numbers with attributes **iPhone**, **Other**, **Custom** will be stored in Gigaset DECT local phonebook as **Phone (Mobile)**:

Telephone numbers with attributes **fax** and **pager** will not be transferred.

## Transfer of Smartphone telephone numbers to Gigaset DECT handsets

#### **Smartphone contact**

| ••••• Telekom.de 훅 13:58   | * •••                          |
|----------------------------|--------------------------------|
| All Contacts               | Edit                           |
| John Doe                   |                                |
| home<br>+44 20 0001        | S                              |
| work<br>+44 20 0002        | S                              |
| mobile<br>+44 7100 0003    | 0 b                            |
| work<br>+44 20 0004        | S                              |
| work fax<br>+44 20 0005    | S                              |
| Favourites Becents Contact | 000<br>000<br>000<br>Voicemail |

Gigaset DECT local phonebook entries\* Doe, John Doe 2, John First Name: First Name: John John Surname: Surname: Doe Doe 2 Phone (Home): Phone (Office): 0200004 0200001 Phone (Office): 0200002 Phone (Mobile): 7100 0003 valid for Gigaset DECT phones with 3

telephone number per contact

Gigaset Wherever you go.

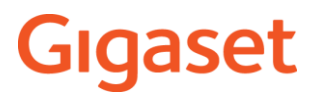

## Transfer of Smartphone telephone numbers to Gigaset DECT handsets

Why are multiple contacts created in a Gigaset DECT local phonebook?

A wide number of Gigaset DECT handsets can save up to three telephone numbers per contact: **Phone (Home): / Phone (Office): / Phone (Mobile):** 

If a Smartphone contact consists of more than two phone numbers (marked with **Home** or **Mobile** e.g.) than two or more contacts will be created in the local phonebook. This applies in the same way for telephone numbers marked with e.g. **Work**, **Custom**, **Callback** or **iPhone** 

If a Smartphone contact includes telephone numbers with attributes **iPhone**, **Other**, **Callback** or **Custom** only than a separate contact will be created for each telephone number with following attribute: **Phone (Mobile)** 

Other Gigaset DECT handsets can store one telephone number per contact only. Therefore, a new contact in the phonebook will be created for each telephone number.

If several contacts are created, they are marked with a numeration: John Doe, John Doe **2**, John Doe **3**, etc.

#### Transfer of Smartphone telephone numbers to Gigaset DECT handsets

#### Smartphone contact

| John Do                   | e  |
|---------------------------|----|
| J.                        | ×  |
| Mobile ✓<br>+44 7100 0001 | ¢  |
| Home<br>+44 20 0002       | ¢. |
| Work<br>+44 20 0003       | ¢. |
| Work Fax<br>+44 20 0004   | ¢. |
| Home Fax<br>+44 20 0005   | ¢. |
| Pager<br>+44 20 0006      | ¢. |
| Other<br>+44 20 0007      | ¢  |
| Callback<br>+44 20 0008   | ¢  |
| Custom<br>+44 20 0009     | C. |
|                           |    |

Gigaset DECT local phonebook entries\*

| Doe, John                          |  |
|------------------------------------|--|
| <b>First Nam:</b><br>John          |  |
| Surname:<br>Doe                    |  |
| <b>Phone (Home):</b><br>0200002    |  |
| <b>Phone (Office):</b><br>0200003  |  |
| <b>Phone (Mobile):</b><br>71000001 |  |
| Doe 2, John                        |  |
| <b>First Name:</b><br>John         |  |
| Surname:<br>Doe 2                  |  |
| Phone (Mobile):                    |  |

0200007

Doe 3, John First Name: John Surname: Doe 3 Phone (Mobile): 0200008 Doe 4, John First Name: John Surname:

Doe 4

**Phone (Mobile):** 0200009

\* valid for Gigaset DECT phones with 3 telephone number per contact

# Transfer of Smartphone telephone numbers to Gigaset DECT handsets

#### **Smartphone contact**

| ●●●● Telekom.de 죽       | 13:58                |                             | *         |
|-------------------------|----------------------|-----------------------------|-----------|
| All Contacts            |                      |                             | Edit      |
| John Doe                |                      |                             |           |
| home<br>+44 20 0001     |                      |                             | S         |
| work<br>+44 20 0002     |                      |                             | S         |
| mobile<br>+44 7100 0003 |                      | Q                           | S         |
| Arbeit<br>+44 20 0004   |                      |                             | S         |
| work fax<br>+44 20 0005 |                      |                             | S         |
| Favourites Becents      | <b>O</b><br>Contacts | 000<br>000<br>000<br>Keypad | Voicemail |

# Gigaset DECT local phonebook entries\*Doe JohnDoe 4 John02000010200004Doe 2 John02210002Doe 3 John7100 0003

\*valid for Gigaset DECT phones with 1 telephone number per contact

# Use of are codes

For transferring telephone numbers from your smartphone phonebook, the area code (International code and local area code) must be stored in the Gigaset DECT handset. This allows you to determine whether International code and local area code are to be transferred.

Example

| John Doe            |   |
|---------------------|---|
| home<br>+44 20 0001 | S |

no International code or local area code specified:

Phone (Home):\* 0044200001

International code 00-44 specified:

Phone (Home):\* 0200001

International code 00-44, local are code 0-20 specified:

**Phone (Home):\*** 0001

\* Gigaset DECT handset directory entry

## **Entering area codes in the DECT handset**

For Gigaset DECT handsets (C-, CL-, E-, S-, SL-products) please proceed according user manual:

## Setting your own area code

Your area code (international and local area code) must be saved on the phone before you can transfer phone numbers (e.g. in vCards).

Some of these numbers are already preset.

#### ○ ► ♥ ► OK ► ♥ Telephony ► OK ► ♥ Area Codes ► OK

- Check the (pre)set area code.
- Change the number: Select/change the input field.
  - ▶ Navigate in the input field. ▶ < C Delete the number.
  - Enter the number. Save

Example:

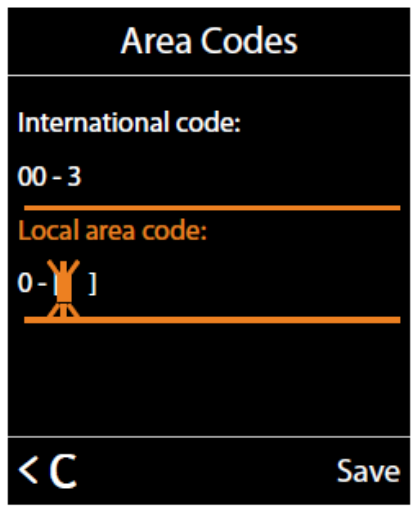

For Gigaset DECT handsets (A-class) please use the WEB-configurator (see next page)

## Entering area codes in the Web configurator

You can use the WEB configurator to carry out settings regarding International code and local area code.

- Please enter IP address\* of Gigaset IP phone in the browser (tablet oder PC).
- Enter the System-Pin.
- Go to Settings/Management/Local Settings and select the country. Or enter International are code and Local area code.

| Home                            | Settings   | Status                              |                                                                                  | Log of |
|---------------------------------|------------|-------------------------------------|----------------------------------------------------------------------------------|--------|
| Network<br>Telephony            |            | Select Country                      | The international country code will be initialized when the country is selected. | ?      |
| Info Services                   |            | Country:                            | Germany                                                                          |        |
| Directories                     |            | Area Codes                          |                                                                                  |        |
| Management                      |            | International:                      | Prefix 00 Area code 49                                                           |        |
| Date and Time                   | _          | Local:                              | Prefix 0 Area code                                                               |        |
| Miscellaneous<br>Reboot & Reset | Use Area   | Code Numbers for<br>Calls via VoIP: |                                                                                  |        |
| Save and Restore                |            | Local                               | ⊖ Yes <sup>●</sup> No                                                            |        |
| Firmware Update                 | Additional | International Code                  | ⊖ Yes <sup>®</sup> No                                                            |        |
|                                 |            | Tone Selection                      |                                                                                  |        |
|                                 |            | Tone scheme:                        | International 🔹                                                                  |        |
|                                 |            |                                     |                                                                                  |        |
|                                 |            |                                     | Cancol                                                                           |        |
|                                 |            |                                     | Cancer                                                                           |        |

\* Briefly press the Registration/paging key on the base. The current (local) IP address for the base appears in the handset displays.